How To Change Manual Proxy Settings In Chrome Mac **Read/Download**